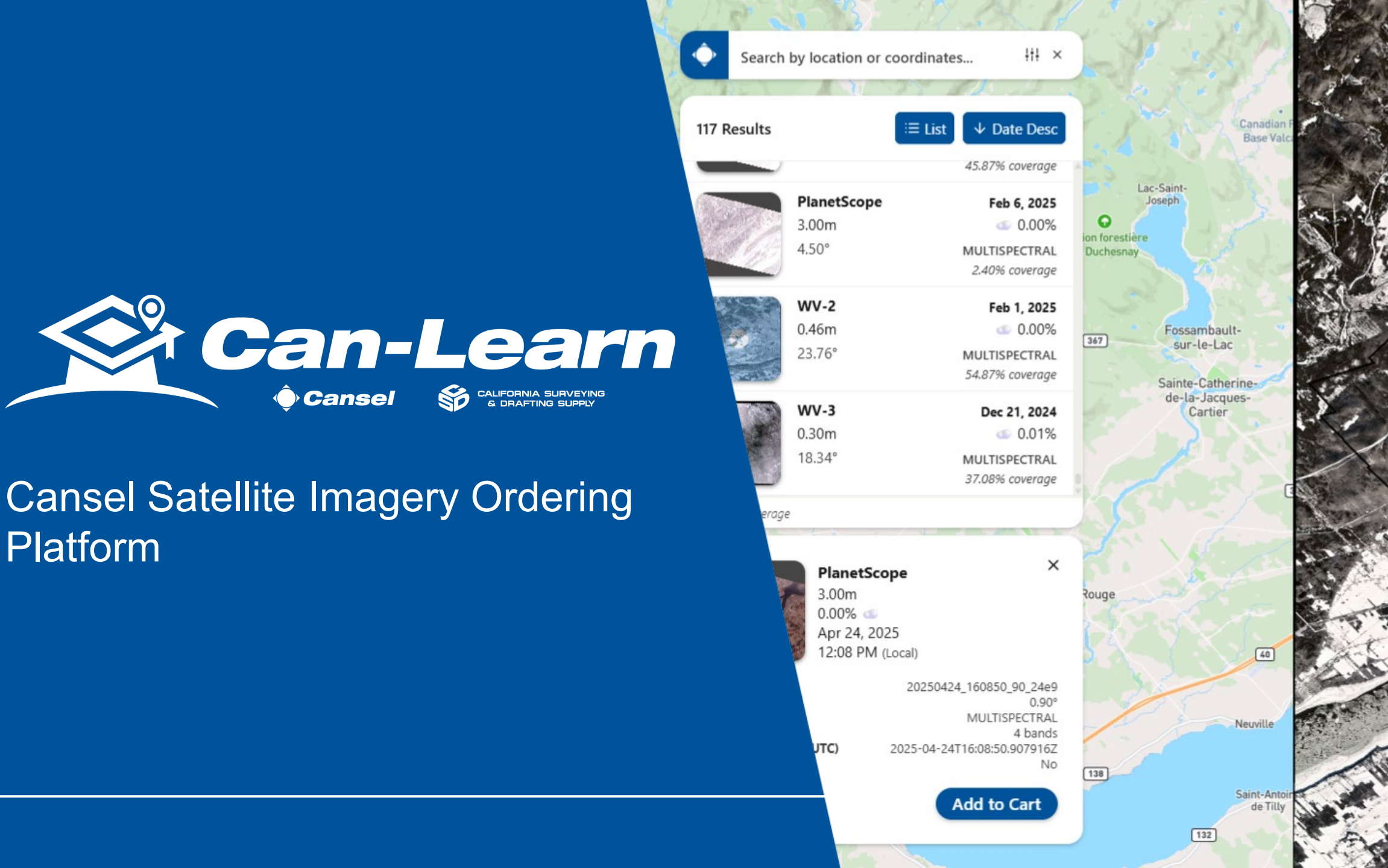

# **Getting started**

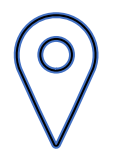

Search by location Enter the address of the area of interest

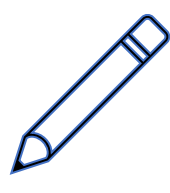

# Draw a polygon

Create a polygon over the map to get your area of interest

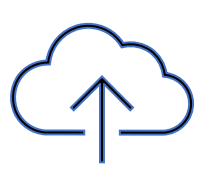

#### Import a file

Upload commonly used spatial file formats such as .kml, .geojson or .shp

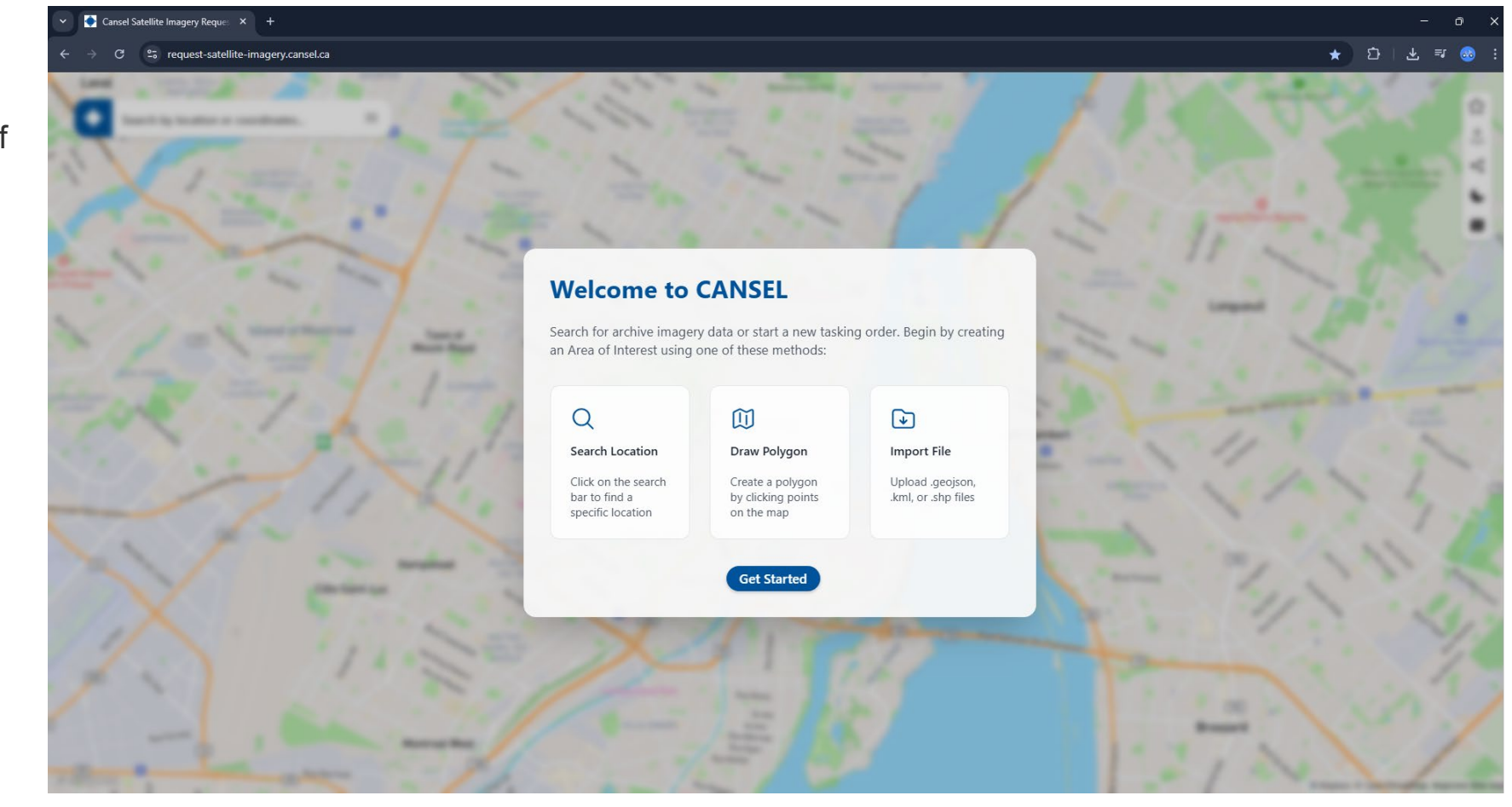

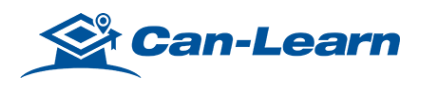

# You have all same options once in the web interface

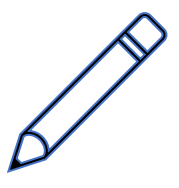

**Search by location** 

Enter the address of the area of interest

Ο

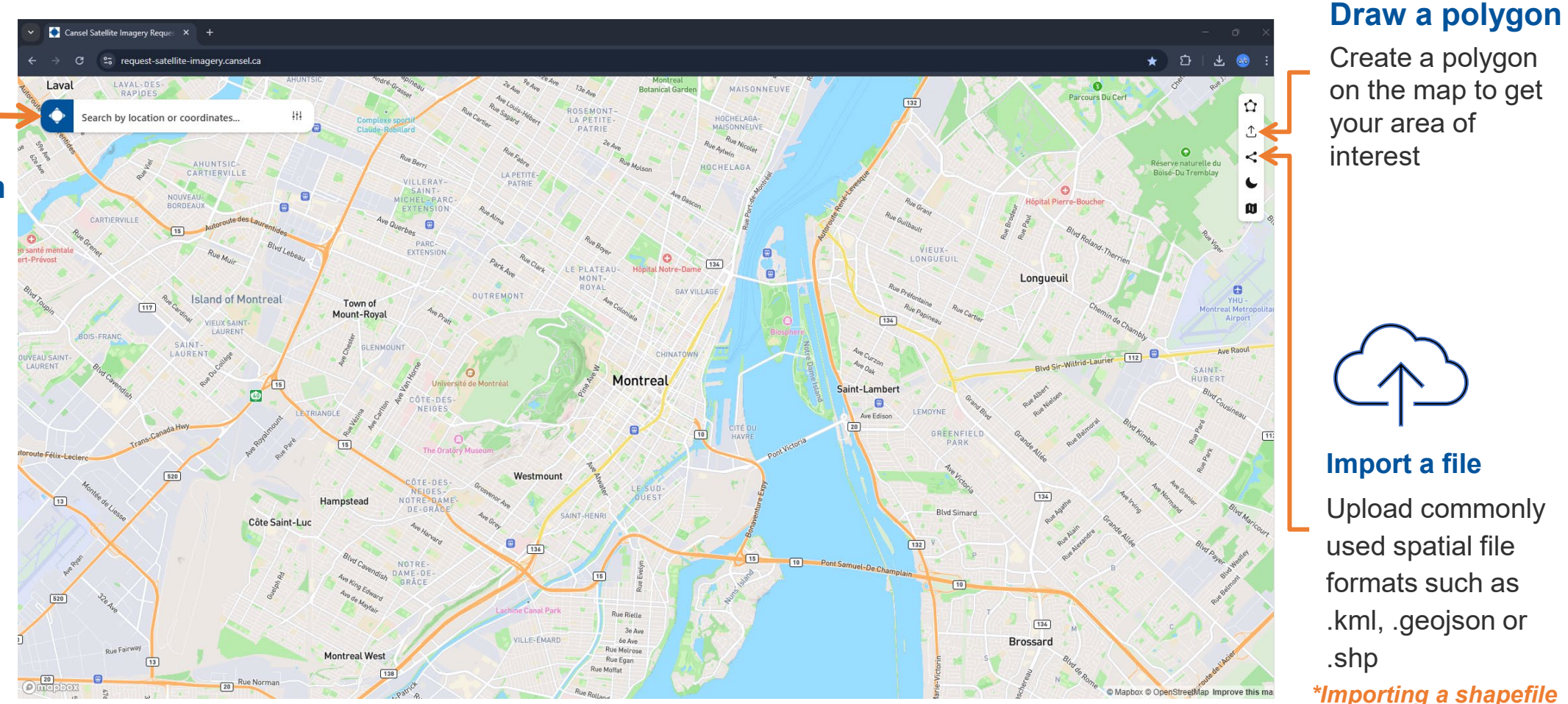

Create a polygon on the map to get your area of interest

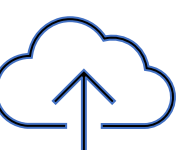

Import a file Upload commonly used spatial file formats such as .kml, .geojson or .shp \*Importing a shapefile

To upload a shapefile, you need to regroup all files related in a compress folder (.zip)

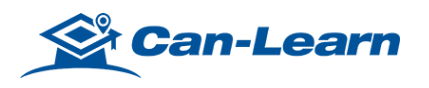

# **Other tools available**

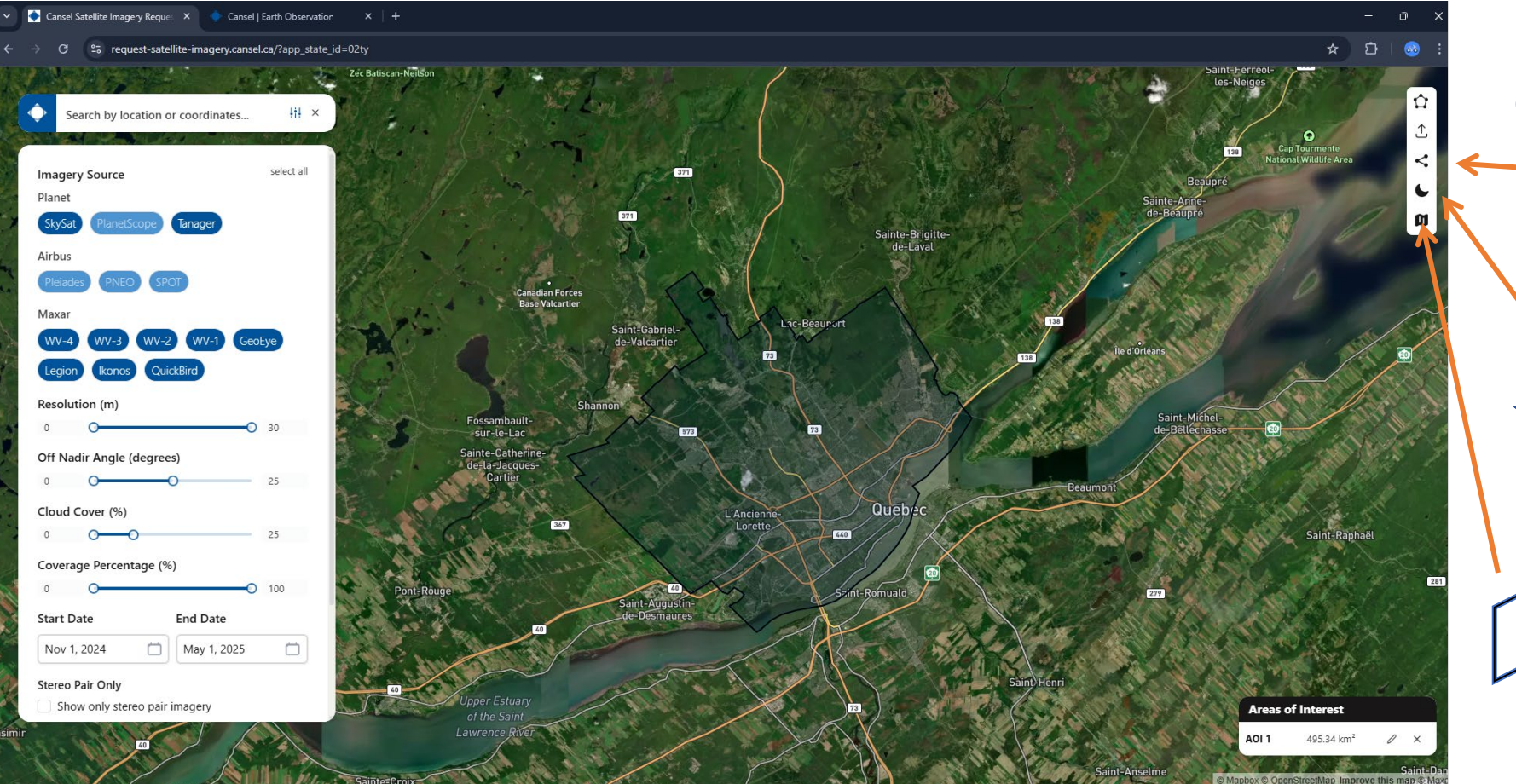

#### Share result

Once your research done, you can share your results with a link.

## Dark mode

Change the appearance of the user interface

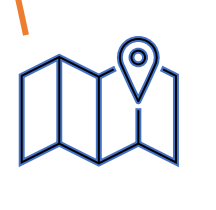

8

#### Road map to Satellite

You can toggle between road map or Satellite for basemaps display.

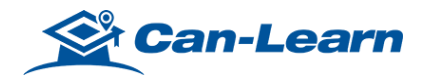

# **Editing the Area of Interest (AOI)**

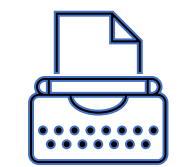

## Area of interest

- You can change the name by double clicking on the text
- By clicking on the pencil, you will be able to edit the shape of the area of interest
- You will also find the surface area in km<sup>2</sup> for each area
- You can add multiple areas of interest

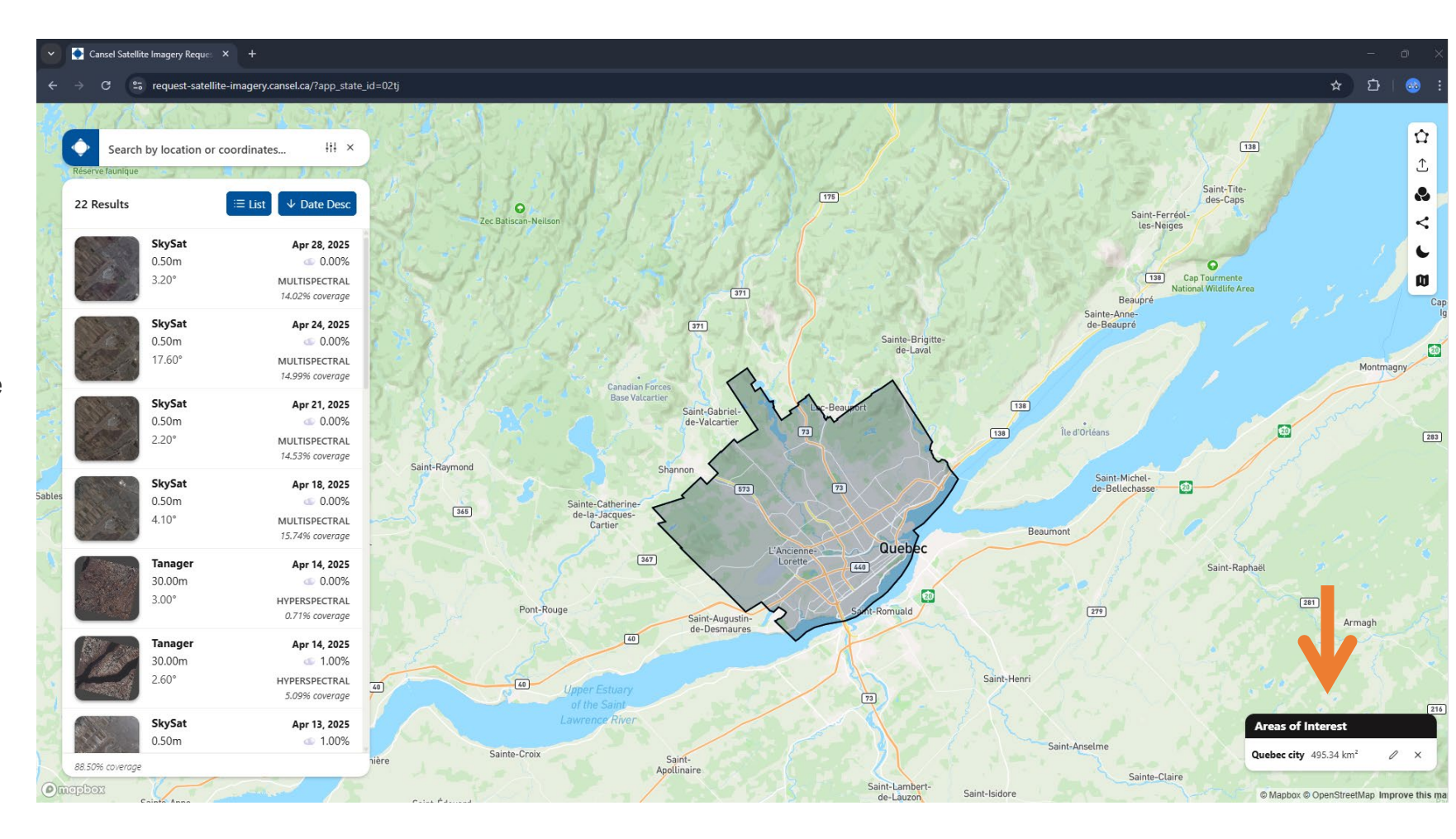

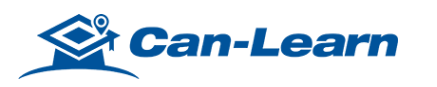

# **Research of available satellite imagery**

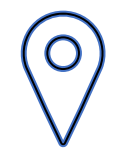

## Select imagery source

Sorted by supplier, select your satellite(s). Each one have different capability and ground resolution

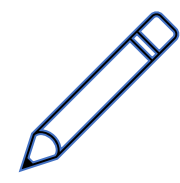

## Filter for your needs

Many option of filters exist. Those will affect the result of your research. Use them to narrow or explore available imageries.

- Resolution
- Acquisition Angle
- Cloud cover %
- Area coverage %
- Time period
- Stereo pair
- Short-Wave Infrared band

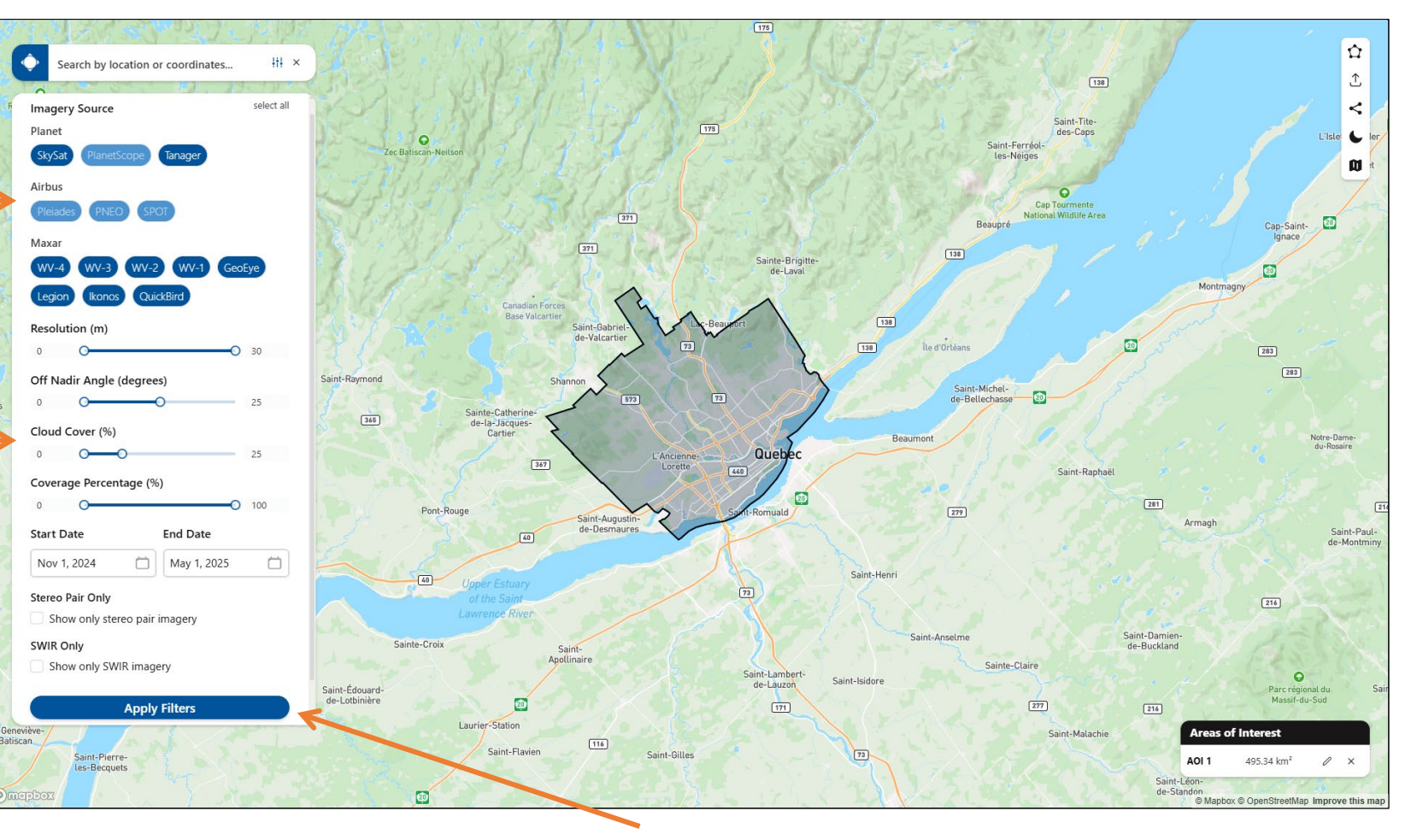

## When the configuration is done, click on Apply Filters

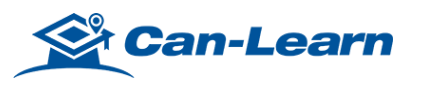

# **Search result**

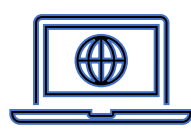

## **Browse result**

Look at the results to find information for each image, like :

- Satellite name
- Ground resolution
- Angle from nadir
- Acquisition date
- Cloud coverage
- Type of image
- Percentage of area covered

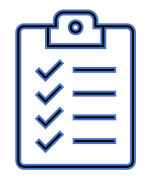

## Selecting an image or more

Click on the description of an image will open a window with the metadata.

Clicking on the thumbnail will add the image to your cart.

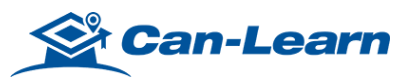

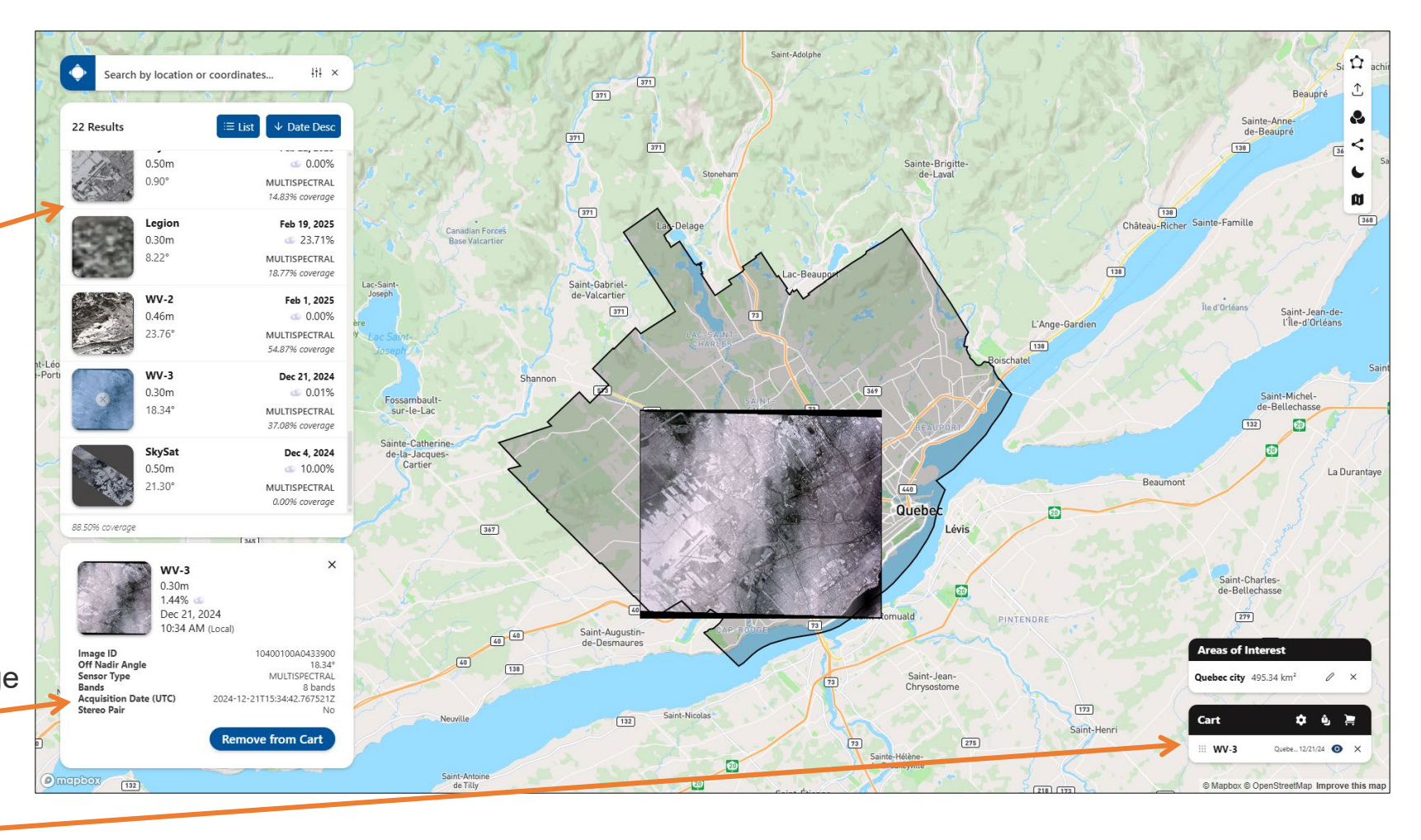

# **Managing your cart**

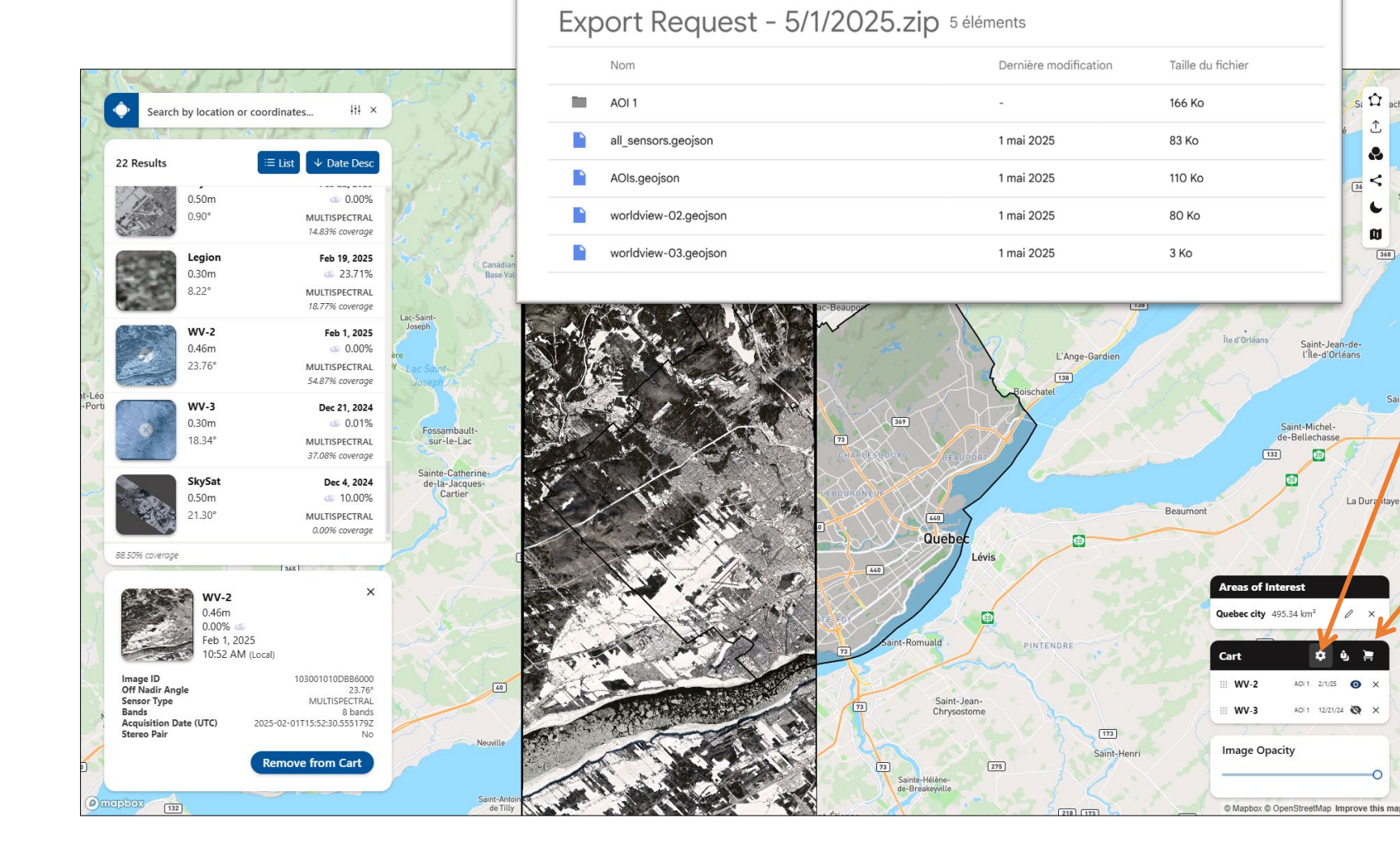

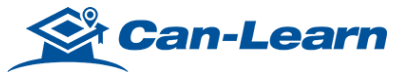

O

Si 🏠 ach

Ţ

.

<

6

Ø

La Di

0

368

## **Cart options**

You can adjust the image opacity by clicking on the cogwheel ۞

### **Export result**

Enter your email to receive a package of the images and metadata in your cart. The package includes :

- Geojson of all AOI polygon •
- Geojson by satellite •
- Geojson for all satellite •
- A folder for each AOI •

8

# Managing your cart

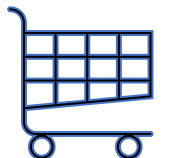

Submit your request

Once ready to place your request, click on the cart and fill out the form to submit the request. It will be sent to the customer service team. You will also get a confirmation email with the same information and attachment.

> Areas of Interest Quebec city 495.34 km²

Cart

.... WV-2

::: WV-3

Image Opacity

•

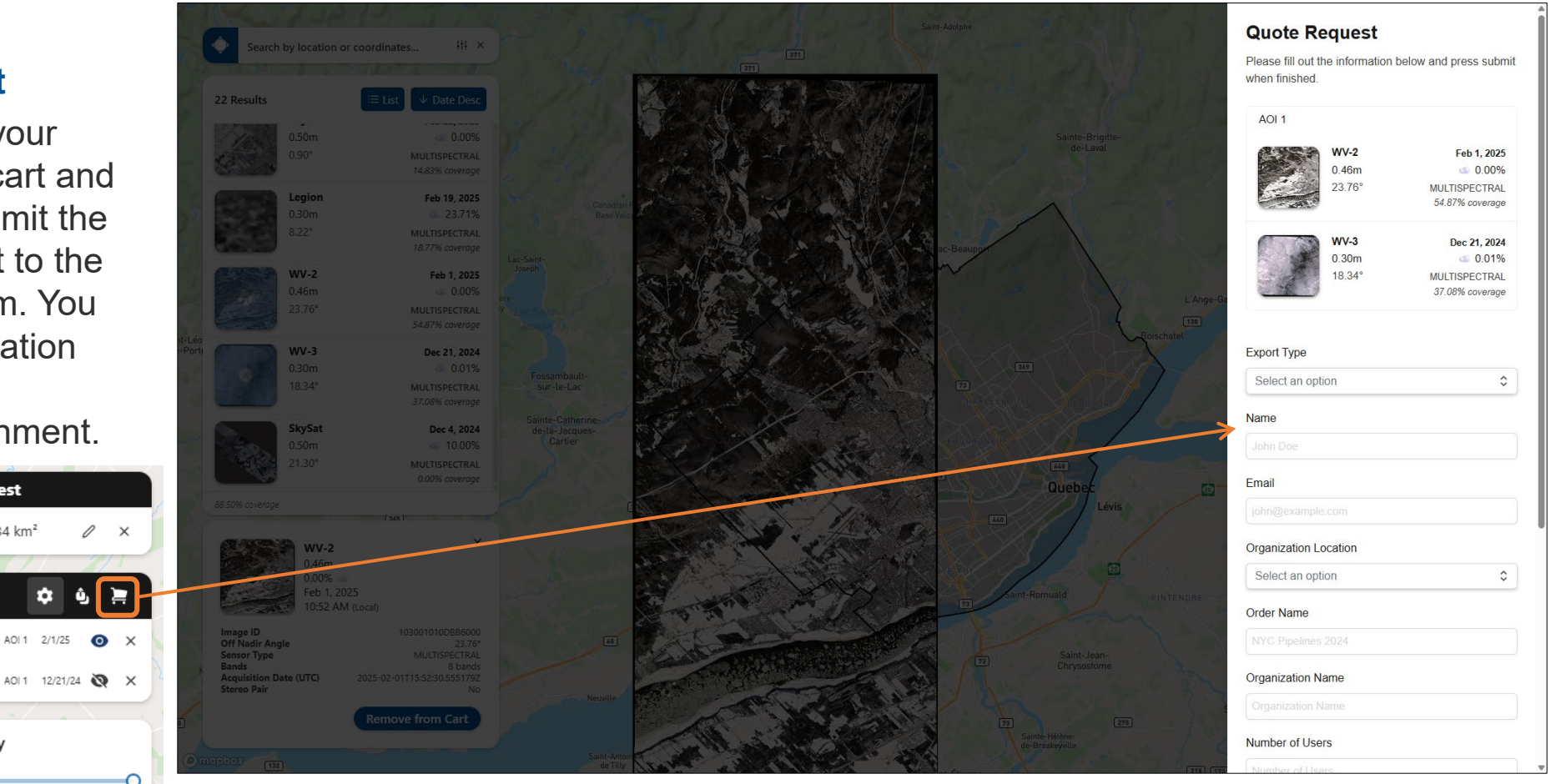

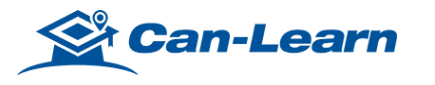

# Shop online at <u>cansel.ca</u>

## Easy to use, easy to buy

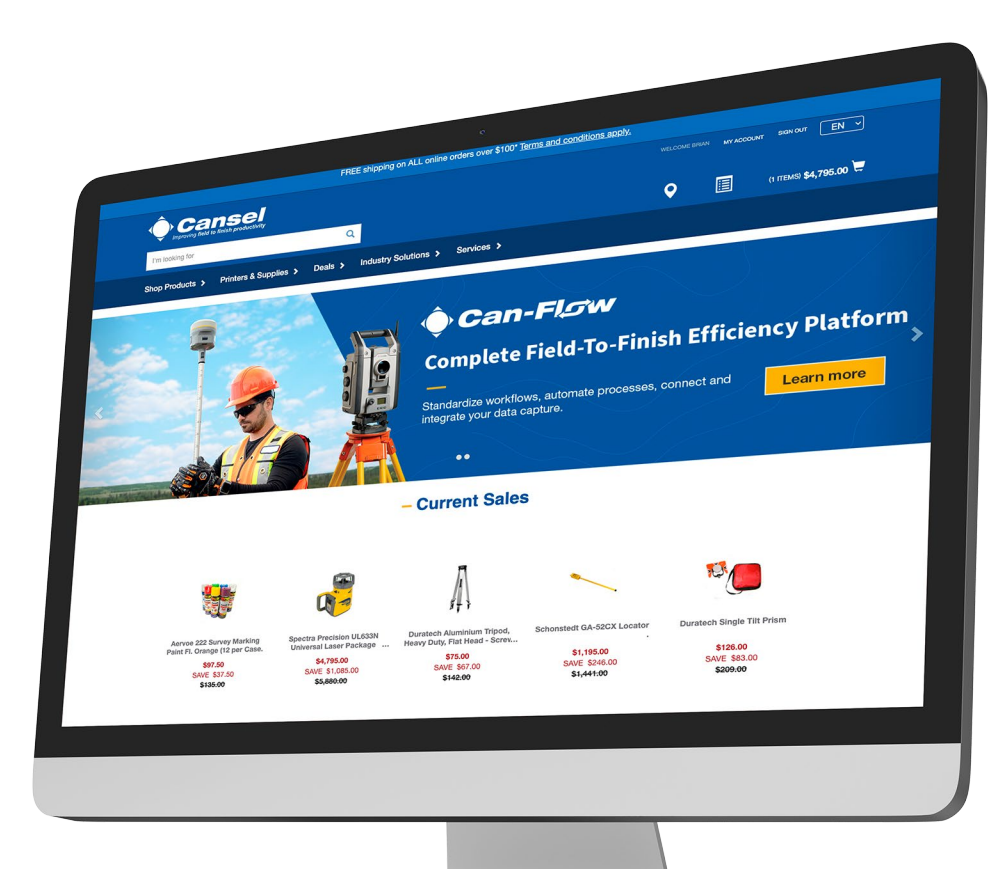

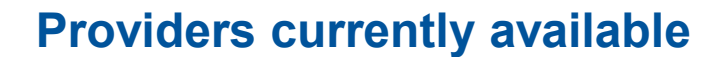

- Airbus
- MAXAR
- Planet

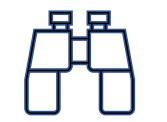

Search, browse and compare products.

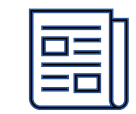

Get online exclusive offers and promotions

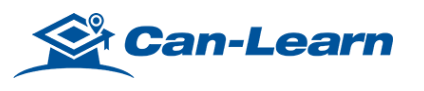

# Thank you!

Your Earth Observation Team

Email: cansel\_info\_eo-ot@cansel.ca

Website: https://www.cansel.ca/industries-technologies/technologies/earth-observation